## LV1 - Uvod u koriŠtenje mrežnog simulatora

## 1. Pokreni program Packet Tracer. U bilježnicu zapiši način i put pokretanja radi lakšeg snalaženja na sljedećim vježbama.

Prvo program pokrenuti, nakon toga će te zamoliti da se ulogiraš u CISCO račun. Ponudit će plavu i zelenu ocpiju, klikni zelenu opciju koji će otvoriti novi prozor. U tom novom prozoru, dolje će biti opcija "sign in with Cisco račun" koju čemo odabrati. Nakon toga čemo upisati detalje cisco računa i ulogirat se, što će dopustiti da zatvorimo prozor i koristimo program.

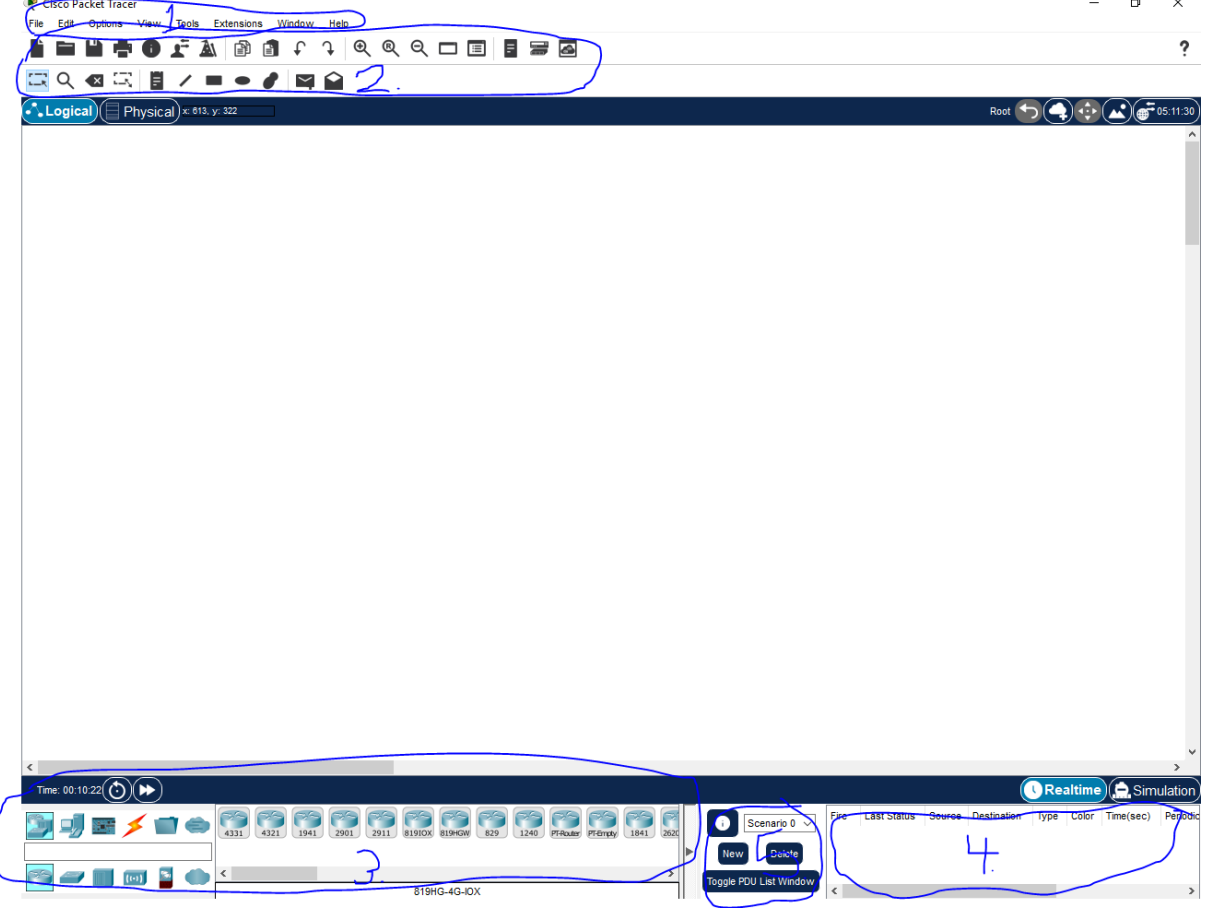

2. Kratki opis sučelja.

- 1 osnovni izbornik samog programa
- 2 složeni izbornik u programu za utjecaj u simulaciji
- 3 mrežni komponenti
- 4 prozor kreiranje paketa
- 5 stvarač i birač scenarija
- **3.** Skiciraj osnovne dijelove sučelja i opise u bilježnicu Poslikani su osnovni dijelovi sučelja i opisani što rade.

4. Pokreni Help iz osnovnog izbornika, a zatim Getting Started > Interface Overview, te se po potrebi i osobnom interesu upoznaj s detaljima glavnog izbornika.

Odabrajući help i podkategoriju "Getting Started", otvori se stranica gdje imaju objašnjena kako koristiti software.

5. Kreiraj mrežu prema slici koristeći dostupne alate programa: Kreiran je.

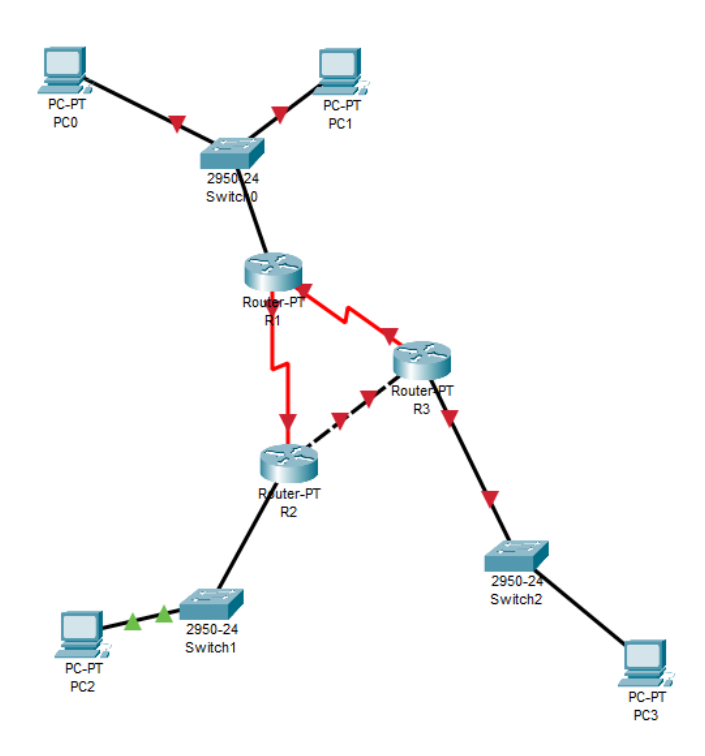

6. Pronađi mrežne postavke računala. Zapiši korake kojima si došao do tih informacija.

Da pronađem mrežne postavke računala, samo trebam kliknuti da ikonu.

- 7. Uz pomoć nastavnika pronađi konfiguracijsku datoteku preklopnika. Zapiši korake kojima si došao do tih informacija Da pronađem konfiguraciju datoteke preklopnika, samo pritisnem ikonu switcha i odaberem opciju "Config".
- Uz pomoć nastavnika pronađi konfiguracijsku datoteku usmjernika. Zapiši korake kojima si došao do tih informacija.
  Da ronađem konfiguracijsku datoteku usmjernike, kliknem ikonu usmjernika i odaberem "Config" od ponuđenih opcija.
- **9. Snimi topologiju i ponovno je učitaj u mrežni simulator.** Snjimili smo simulaciju, i ponovno smo je učitali u mrežni simulator.